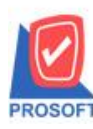

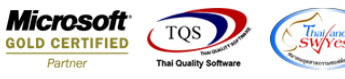

# ระบบ Inventory Control

รายงานรับสินค้าผลิตเสร็จสามารถ Design เพิ่ม Column ให้แสดงหมายเหตุ

1.เข้าที่ระบบ Inventory Control > IC Reports > รับสินค้าผลิตเสร็จ

| WINSpeed                                                                                                    |   |                                                                                                    |                         |                                                                                                  |                                                     |
|----------------------------------------------------------------------------------------------------|---|----------------------------------------------------------------------------------------------------|-------------------------|--------------------------------------------------------------------------------------------------|-----------------------------------------------------|
| บริษัท ตัวอย่าง จำกัด<br>Enterprise Manager<br>Accounts Payable<br>Accounts Receivable<br>Budget Control                                                                                                    | • | C Invertory<br>Control                                                                                                    |                         | Database : WINS_Demo<br>Branch : สำนักงานใหญ่<br>Login : admin<br>Version: 10.0.0880 Build on 21 | Server : BALLEII\SQL2008<br>Demo<br>018-02-05 08:30 |
| Budget Control     Cheque and Bank     Financial Management     General Ledger     Inventory Control     Ic Reports     IC Reports     IC Costing Reports     IC Costing Reports     IC Costing Reports     IC Costing Reports     IC Costing Reports     IC Costing Reports     IC Costing Reports     IC Corpare Unit Reports     IC Corpare Unit Reports     IC Corpare Unit Reports     IC Costing Reports     Reports     IC Costing Reports     Reports     IC Costing Reports     Reports     IC Costing Reports     Reports     IC Costing Reports     IC Costing Reports     IC Costing Reports     IC Costing Reports     IC Costing Reports     IC Costing Reports     Sel Credit     Reports     Reports | Е | <ul> <li>ใบขละบิก</li> <li>จะมูมัติใบขละเบิก</li> <li>ใบเบิก</li> <li>ใบเบิก</li> <li>รับสินจักการะบิก</li> <li>แผนรับสินค้าผลิตเสร็จ</li> <li>รับสินสังกัสดิตเสร็จ</li> <li>ส่งคันสินค้าหลิตเสร็จ</li> <li>ส่งคันสินค้าหลิตเสร็จ</li> <li>ส่งคันสินค้าเลือดเสร็จ</li> <li>ส่งคันสินค้าเลือดเสร็จ</li> <li>ส่งคันสินค้าเลือดเสร็จ</li> <li>ส่งคันสินค้าเลือดเสร็จ</li> <li>ส่งคันสินค้าเลือดเสร็จ</li> <li>โลนย้ายสินค้า</li> <li>โลนย้ายสินค้า (เข้า)</li> <li>โลนย้ายสินค้า (เข้า)</li> <li>โลนย้ายสินค้า (เข้า)</li> <li>โลนย้ายสินค้า (เข้า)</li> <li>โลนย้ายสินค้า (เข้า)</li> <li>โลนย้ายสินค้า (เข้า)</li> <li>พลากรายาร์สนิสินค้า</li> <li>ปรับราคาชาย</li> </ul> | โอนย้ายสินค้าออกคงเหลือ |                                                                                                  |                                                     |
| ⊞ — Inquiry<br>⊕ - 旨 Company Manager<br>⊕ - 旨 Campaign Module<br>⊕ - 旨 Customer Relationship Manage                                                                                                    |   | <ul> <li>ต้นทุนเบิก</li> <li>ต้นทุนโอนย้ายสินค้าออก</li> <li>ต้นทุนโอนย้ายสินค้าเอ้า</li> <li>ต้นทุนโอนย้ายสินค้าเข้า</li> <li>ต้านานเวนเวนสินค้างๆ</li> </ul>                                                                                                    |                         |                                                                                                  |                                                     |
| 🕂 💼 Job Cost                                                                                                    |   |                                                                                                    |                         |                                                                                                  |                                                     |

2.กำหนดเลือก Range Option ที่ต้องการดูรายงาน

| 🗐 รายงานรับสินก้าผ  | ลิตเสร็อ           |       |            | x      |
|---------------------|--------------------|-------|------------|--------|
| Report Options      | รับสินค้าผลิตเสร็จ |       |            | •      |
| รายงานแบบ           | 💿 แจกแจง           | С     | ঝার্থা     |        |
| Date Options        | Today              |       |            | -      |
| จากวันที่เอกสาร     | 02/02/2561         | 🚺 ຄົง | 02/02/2561 |        |
| จากเลขที่เอกสาร     |                    | 🔽 ถึง |            | -      |
| จากรหัสแผนก         |                    | 🔻 ถึง |            | -      |
| จากรหัสสินค้า       |                    | 🔻 ถึง |            | -      |
| จากรหัสประเภทสินค้า |                    | 🔻 ถึง |            | -      |
| จากรหัสหมวดสินค้า   |                    | 🔻 ถึง |            | -      |
| จากรหัสยี่ห้อสินค้า |                    | 🔻 ถึง |            | -      |
| จากรหัสกลุ่มสินค้า  |                    | 🔽 ถึง |            | -      |
| จากรหัส Job         |                    | 🔻 ถึง |            | -      |
| จากรหัสคลัง         |                    | 🔻 ถึง |            | -      |
| จากรหัสที่เก็บ      |                    | 🔽 ถึง |            | -      |
|                     | -                  |       |            |        |
| Range Import SQL    |                    |       | 📝 ок 🛛 🖡   | +Close |

10

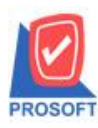

## บริษัท โปรซอฟท์ คอมเทค จำกัด

2571/1ซอฟท์แวร์รีสอร์ท ถนนรามคำแหงแขวงหัวหมากเขตบางกะปิกรุงเทพฯ 10240 โทรศัพท์: 0-2739-5900 (อัตโนมัติ) โทรสาร: 0-2739-5910, 0-2739-5940 http://www.prosoft.co.th

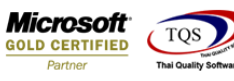

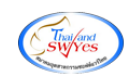

### 3.เลือก Design

| - (รายงานรับสินด์                                                         | ด้าผลิตเสร็จ (แเ                                                      | บบแจกแจง                                   |                                           |         |      |   |     |                                              |                    |           |           |                                    |                           |                                             |         |                     |                                |                                         |                       |                                     |
|---------------------------------------------------------------------------|-----------------------------------------------------------------------|--------------------------------------------|-------------------------------------------|---------|------|---|-----|----------------------------------------------|--------------------|-----------|-----------|------------------------------------|---------------------------|---------------------------------------------|---------|---------------------|--------------------------------|-----------------------------------------|-----------------------|-------------------------------------|
| Report Too                                                                | l View W                                                              | lindow                                     | Help                                      |         |      |   |     |                                              |                    |           |           |                                    |                           |                                             |         |                     |                                |                                         |                       |                                     |
| i 🔬 🍜 i 🧧                                                                 | 5 V 🕅 '                                                               | 1                                          | 4 🔀                                       | 1       |      | ¢ | ¢ ¢ | \$\$                                         | <b>%</b> E         | 3 00      | □   ×     | Resiz                              | :e: 100%                  | Zoor                                        | m: 100% | -                   |                                |                                         |                       |                                     |
|                                                                           |                                                                       |                                            |                                           |         |      |   |     |                                              |                    |           |           |                                    |                           |                                             |         |                     |                                |                                         |                       | _                                   |
| DEMO                                                                      |                                                                       |                                            |                                           |         |      |   |     | บริษัท                                       | ตัวอย่าง เ         | จำกัด (   | (สำนักงา  | นใหญ่)                             |                           |                                             |         |                     |                                |                                         |                       |                                     |
|                                                                           |                                                                       |                                            |                                           |         |      |   |     | รายงาน                                       | <b>ັນສື</b> ່ນຄ້າຄ | ນລີດເສຈົ  | จ (แบบเ   | จกแจง)                             |                           |                                             |         |                     |                                |                                         |                       |                                     |
|                                                                           |                                                                       |                                            |                                           |         |      |   |     |                                              |                    |           |           |                                    |                           |                                             |         |                     |                                |                                         |                       |                                     |
|                                                                           |                                                                       |                                            |                                           |         |      |   | จา  | າຄເອງເນີ້ເລຄະ                                | 115 ICCE/          | 6102-000  | ดา อึง เต | TE6102-0                           | 0001                      |                                             |         |                     |                                |                                         |                       |                                     |
|                                                                           |                                                                       |                                            |                                           |         |      |   | 9   | ากเลขที่เอกเ                                 | 115 ICCF           | 6102-000  | 01 ถึง IC | CF6102-0                           | 00001                     |                                             |         |                     |                                |                                         |                       |                                     |
| พิมพ์วันที่: 01 กุม                                                       | เภาพันธ์ 2561 เว                                                      | <b>a1</b> : 17:42                          |                                           |         |      |   | Ð   | ากเลขาไ่เอกส                                 | (15 ICCF)          | 6102-000  | 01 ถึง IC | CF6102-0                           | 00001                     |                                             |         |                     |                                |                                         | หน้                   | <b>រ้า</b> 1/1                      |
| พิมพ์วันที่: 01 กุม<br>วันที่เอกสาร                                       | แกาพันธ์ 2561 เว<br>เลขที่เอกสาร                                      | <b>a1:</b> 17:42                           | สาขา                                      |         |      |   | 9   | ากเลขที่เอกส<br>แผนก                         | ns ICCE            | 6102-000  | 01 ถึง IC | CF6102-0                           | 0001<br>ผู้บัน            | ก็ก                                         |         |                     | ຜູ້ງັນສຳ                       | แล้า                                    | หน่                   | <b>i</b> 11/1                       |
| พิมท์วันที่: 01 กุม<br>วันที่เอกสาร<br>รหัสสินค้า                         | งกาพันธ์ 2561 เว<br>เลขที่เอกสาร                                      | ลา: 17:42<br>ชื่อสิ1                       | สาขา<br>ค้า                               | I       |      |   | 9.  | ากเลขที่เอกส<br>แผนก<br>หน่วยนับ             | ini ICCFe          | 5102-000  | 01 ពី។ IC | cF6102-(                           | 00001<br>ຜູ້ນຳກ           | ก็ถ<br>รทัสที่เก็บ                          |         | จำน                 | ຜູ້ <b>ວັນສົາ</b><br>ວາມ       | เด้า<br>ดันทุนหน่วย                     | หน่<br>จำนว           | น้ำ 171<br>มนเงิน                   |
| ทิมพ์วันที่: 01 กุม<br>วันที่เอกสาร<br>รหัสสินค้า<br>01/02/2561           | เภาทันธ์ 2561 เว<br>เลขที่เอกสาร<br>ICCF6102-00                       | ลา: 17:42<br>ชื่อสิ1<br>001                | สาขา<br>ค้า<br>(สำนั                      | ้กงานให | ຍູ່) |   | 9,  | ากเลขที่เอกส<br>แผนก<br>หน่วยนับ             | ins ICCFe          | 5102-000  | 01 តី។ IC | cF6102-(                           | 20001<br>ผู้บันก<br>นาง 1 | ก็ถ<br>รทัสที่เก็บ<br>มัทวดี อุประวัส       | 1       | จำน                 | ຜູ້ <b>ວັນສຳ</b><br>ວນ         | เค้า<br>ค้นทุน/หน่วย                    | หน่<br>จำนว           | น้ำ 1 / 1<br>วนเงิน                 |
| ทิมท์วันที่: 01 กุม<br>วันที่เอกสาร<br>รหัสสินค้า<br>01/02/2561<br>DM-005 | แกาทันธ์ 2561 เว<br>เลขที่เอกสาร<br>ICCF6102-00                       | ลา: 17:42<br>ชื่อสิา<br>001<br>เกลือ       | สาขา<br>ค้ำ<br>(สำนั                      | ้า      | ຍູ່) |   | ə'  | ากเลขที่เอกส<br>แผนก<br>หน่วยนับ<br>กิโลกรัม | ins ICCFe          | \$102-000 | 01 ពី4 IC | 2 <b>F6102-(</b><br>รทัสคลัง<br>)1 | 20001<br>ผู้บัน<br>นาง 1  | ก็อ<br>รหัสที่เอ็บ<br>มัทวดี สุประวัง<br>01 | 1       | ู่<br>จำน<br>1      | ຊູ້ຮັນສົາ<br>ວນ<br>.00         | เค้า<br>ค้นทุนงหน่วย<br>100.0000        | หน่<br>จำนว<br>1      | น้ำ 1 / 1<br>วนเงิน<br>100.00       |
| ทิมพ์วันที่: 01 กุม<br>วันที่เอกสาร<br>รหัสสินค้า<br>01/02/2561<br>DM-005 | เกาทันธ์ 2561 เว<br>เลขที่เอกสาร<br>ICCF6102-00<br>รวม                | ลา: 17:42<br>ชื่อสิ1<br>1001<br>เกลือ<br>1 | สาขา<br>เค้า<br>(สำนั<br>รายการ           | ้กงานให | ຄູ່) |   | Ð,  | ากเลขที่เอกส<br>แผนก<br>หน่วยนับ<br>กิโลกรัม | J Job              | \$102-000 | 01 ពីវ IC | cF6102-(<br>ราทัสคลัง<br>)1        | 20001<br>ผู้บัน<br>นาง 1  | ก็อ<br>รหัสที่เอ็บ<br>รัทวดี สุประวัว<br>01 | 1       | ร์<br>จำน<br>1<br>1 | ຊູ້ຮັນສົາ<br>ວາມ<br>.00        | <b>เล้า</b><br>ดับทุน/หน่วย<br>100.0000 | หน่<br>จำนว<br>1<br>1 | ม้า 1 / 1<br>วานเงิน<br>100.00      |
| พิมพ์วันที่: 01 กุม<br>วันที่เอกสาร<br>รหัสสินค้า<br>01/02/2561<br>DM-005 | เกาทันธ์ 2561 เว<br>เลขที่เอกสาร<br>ICCF6102-00<br>รวม<br>รวมทั้งสิ้น | ลา: 17:42<br>ชื่อสิา<br>001<br>เกลือ<br>1  | สาขา<br>เค้า<br>(สำนั<br>รายการ<br>รายการ | ้กงานให | ລູ່) |   | Ð.  | ากเลขที่เอกร<br>แผนก<br>หน่วยนับ<br>กิโลกรัม | J Job              | \$102-000 | 01 ដឹវ IC | cF6102-(<br>รทัสคลัง<br>)1         | 20001<br>ผู้บัน<br>นาง 1  | ก็ก<br>รทัสที่เก็บ<br>วัทวดี สุประวัท<br>01 | 1       | จำน<br>1<br>1<br>1  | ຊູ້ຮັນສົາ<br>ວາມ<br>.00<br>.00 | หล้า<br>ต้มทุน/หน่วย<br>100.0000        | หน่<br>จำนว<br>1<br>1 | ม้า 17<br>วามเจ้า<br>100.0<br>100.0 |

#### 4.Click บวา Add > Column

| 🐧 - (รายงาย | แร้บสินด้าผลิตเสร็จ (แบบแจกแจง)] |
|-------------|----------------------------------|
| 💷 Table     | Exit                             |

|   | ≣=      | 🔳 A `             | 、 ½ 猫         | 2                     | 0       | <u>3</u> | <b>□</b> ‡ <u></u> →□ | <u>₽</u> 🖽 | 1  | ₽ 📭   |                                 | Resiz  | re: 100% 💌 Zoom: 100% 💌 |           |           |      |
|---|---------|-------------------|---------------|-----------------------|---------|----------|-----------------------|------------|----|-------|---------------------------------|--------|-------------------------|-----------|-----------|------|
| [ | ئىسل    | <u>, 1</u> ,, 2,  |               | 4 5                   | l6      |          |                       |            | 10 | . 11  | 12 13 14 15                     | uulu   | 16 17 18 19 20          | 21 22     | 23 24     | 4 25 |
| 4 | n la la |                   |               |                       |         |          |                       |            |    |       |                                 |        |                         |           |           |      |
| 1 | -       | DEMO              |               |                       |         |          |                       |            |    | บริษั | ทีทด้วอย่าง จำกัด (สำนักง       | านให   | າມູ່)                   |           |           |      |
| 2 |         |                   |               |                       |         |          |                       |            |    | รายง  | าหรับสินค้าผลิตเสร็จ (แบบเ      | แจกแ   | Ð4)                     |           |           |      |
| L | -       |                   |               |                       |         |          |                       |            |    | จาก   | วันที่เอกสาร 01/02/2561 ถึง 02/ | /02/25 | 61                      |           |           |      |
| 3 |         |                   |               |                       |         |          |                       |            |    |       | Insert row                      |        |                         |           |           |      |
|   | -       | พิมพ์วันที่: 02 เ | ามภาพันธ์ 256 | 1 <b>เวลา</b> : 13:13 | 3       |          |                       |            |    |       | Add >                           | 1 I    | Add Table               | -         |           |      |
| ľ |         | วันที่เอกสาร      | เลขที่เอกส    | กร                    |         | สาขา     |                       |            |    |       | Edit                            |        | Text                    | ผู้รับสิน | ล้า       |      |
| 5 |         | รหัสสินค้า        |               | ชื่อ                  | วสินค้า |          |                       |            |    |       | Dula                            |        | 1 ext                   | จำนวน     | ด้นทุน/หา | ม่วย |
|   |         | 01/02/2561        | ICCF610       | 2-00001               |         | (สำนัก:  | เานใหญ่)              |            |    |       | Delete                          |        | Line                    |           |           |      |
| e |         | DM-005            |               | ពៅ                    | ลือ     |          |                       |            |    |       | Design Report                   |        | Compute                 | 1.00      | 100.0     | 000  |
| L | -       |                   | 503           | J 1                   | 1       | รายการ   |                       |            |    |       | Align Object >                  |        | Dicture (Signature)     | 1.00      |           |      |
| 2 |         |                   | รวมทั้งสิ้า   | 4 1                   | 5       | ายการ    |                       |            |    | _     |                                 | -      | Picture < signature>    | 1.00      |           |      |
| 8 |         |                   |               |                       |         |          |                       |            |    |       |                                 |        |                         |           |           |      |
|   |         |                   |               |                       |         |          |                       |            |    |       |                                 |        |                         |           |           |      |
| s | 1       |                   |               |                       |         |          |                       |            |    |       |                                 |        |                         |           |           |      |

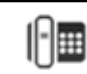

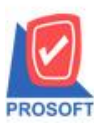

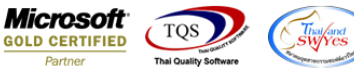

5.เลือก Column เป็น remark1 : ! เพื่อที่จะดึง "หมายเหตุบรรทัดที่ 1" จากนั้นทำการกำหนดในส่วนอื่นๆ เช่น รูปแบบขนาดตัวอักษร ตามต้องการจากนั้น Click > OK

| 🐚 Sele      | ct Column       |         |                                 | ×   |
|-------------|-----------------|---------|---------------------------------|-----|
| เลือก C     | olumn  rei      | mark1:! | -                               | I   |
| Band        | header.1        | •       | ชื่อ mycolumn_2                 | ו   |
| จัดวาง      | Center          | -       | Tag                             | 1   |
| ขอบ         | None            | -       | ฐปแบบ [general]                 | 1   |
| Style       | Edit            | •       | ăกษร AngsanaUPC (TrueType) 💌 13 | Ī   |
| กว้าง       | 100 ×           | 10      | 🗆 Bold 📄 //a/ic 📄 Underline     |     |
| <b>3</b> 33 | 100 Y           | 10      | สี Text สีพื้น                  |     |
|             |                 |         | Radin Example                   |     |
|             |                 |         | ]                               |     |
| <b>ў</b> ок | <b>∏</b> +Close |         | 🥅 พื้นหลังโปร่งใส (Transparer   | nt) |

6.เลือก Column เป็น remark2 : ! เพื่อที่จะดึง "หมายเหตุบรรทัดที่ 2" จากนั้นทำการกำหนดในส่วนอื่นๆ เช่น รูปแบบขนาดตัวอักษร ตามต้องการจากนั้น Click > OK

| 🐚 Sele  | ct Column         |   |                  | ×                               |
|---------|-------------------|---|------------------|---------------------------------|
| เลือก C | olumn 🔀 remark2 : | ! |                  | •                               |
| Band    | header.1 💌        |   | ชื่อ mycolumn_2  |                                 |
| จัดวาง  | Center 💌          |   | Tag              |                                 |
| ชอบ     | None 💌            |   | รูปแบบ [general] |                                 |
| Style   | Edit 💌            |   | อักษร AngsanaUPI | C (TrueType) 🔹 13               |
| กว้าง   | 100 × 10          |   | 🗆 🗖 Bold 🛛       | <i>Italic</i> <u>Underline</u>  |
| 겷이      | 100 Y 10          |   | র Text           | สีพื้น                          |
|         |                   |   |                  | Readine Example                 |
|         |                   |   |                  |                                 |
| 📝 ок    | <b>∏</b> +Close   |   |                  | 🥅 พื้นหลังโปร่งใส (Transparent) |

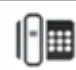

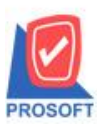

2571/1ซอฟท์แวร์รีสอร์ท ถนนรามคำแหงแขวงหัวหมากเขตบางกะปิกรุงเทพฯ 10240 โทรศัพท์: 0-2739-5900 (อัตโนมัติ) โทรสาร: 0-2739-5910, 0-2739-5940 http://www.prosoft.co.th

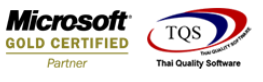

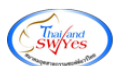

## 7. คลิก Exit เพื่อออกจากโหมค Design

#### 8.เลือก Tool > Save Report

|                                                | View Window Help                                      |             |                  |                                              |                      | Lucin : D            |                      | 1                                    |        |
|------------------------------------------------|-------------------------------------------------------|-------------|------------------|----------------------------------------------|----------------------|----------------------|----------------------|--------------------------------------|--------|
| 3 🍇 🚔                                          | Sort                                                  |             | • • <b>1</b> 🖞 🕼 | <b>₽                                    </b> |                      | X Resize:            | 100% 💌 Zoom: 100% 💌  |                                      |        |
|                                                | Filter                                                |             |                  |                                              |                      |                      |                      |                                      |        |
|                                                | Save As                                               |             |                  | มริงัต ดั                                    | าน่าน ว่าอื่อ (ส่วน  | ้องหมในอย่า          |                      |                                      |        |
| DEM                                            | Save As Report                                        |             |                  | שודענע                                       | ອຍເຈັນແໜດ (ຄະນ       | ina nimuj)           |                      |                                      |        |
|                                                | Save Report                                           |             |                  | รายงานระ                                     | เสนกาผลตเสรง (แ      | บบแจกแจง)            |                      |                                      |        |
|                                                | Manage Report                                         |             |                  | จากวนที่เ                                    | อกสาร 01/02/2561 ถึง | 02/02/2561           |                      |                                      |        |
| a. 12. d                                       | Save As Excel                                         |             |                  |                                              |                      |                      |                      |                                      |        |
| nan sun                                        | Excel                                                 |             |                  |                                              |                      |                      | У × . А.             | ×                                    |        |
| วนทเอกส                                        | Evenant I                                             | p           |                  | แผนก                                         |                      | !                    | มูบนทก<br>มีส่ร      | ผูรบส                                | านอา   |
| รทัสสั                                         | Export :                                              |             |                  | หน่วยมีบ                                     | Job                  | รที่สุดลัง           | รหัสที่เก็บ          | จำนวน                                | ตัน    |
|                                                | Import !                                              | นักงานใหญ่) |                  |                                              |                      |                      |                      | หมายเหตุบ                            | บรรทัด |
| 01/ <sub>10115</sub> :                         |                                                       |             |                  |                                              |                      |                      |                      |                                      |        |
| 01/ <sub>19115</sub> ;<br>DM-0                 | Font                                                  |             |                  | กิโลกรัม                                     |                      | 01                   | 01                   | 1.00                                 |        |
| 01/19115:<br>DM-0<br>DM-0                      | Font<br>Design                                        | _           |                  | กิโลกรัม<br>กิโลกรัม                         |                      | 01<br>01             | 01<br>01             | 1.00                                 |        |
| 01/ <sub>19115</sub> :<br>DM-0<br>DM-0<br>DM-0 | Font<br>Design<br>Select Column                       |             |                  | กิโลกรัม<br>กิโลกรัม<br>กิโลกรัม             |                      | 01<br>01<br>01       | 01<br>01<br>01       | 1.00<br>1.00<br>1.00                 |        |
| 01/1913:<br>DM-0<br>DM-0<br>DM-0<br>DM-0       | Font<br>Design<br>Select Column<br>Hide Report Header |             |                  | กิโลกรัม<br>กิโลกรัม<br>กิโลกรัม<br>กิโลกรัม |                      | 01<br>01<br>01<br>01 | 01<br>01<br>01<br>01 | 1.00<br>1.00<br>1.00<br>1.00         |        |
| 01/10125<br>DM-0<br>DM-0<br>DM-0               | Font<br>Design<br>Select Column<br>Hide Report Header |             |                  | กิโลกรัม<br>กิโลกรัม<br>กิโลกรัม<br>กิโลกรัม |                      | 01<br>01<br>01<br>01 | 01<br>01<br>01<br>01 | 1.00<br>1.00<br>1.00<br>1.00<br>4.00 |        |

9.เลือก "ถามเมื่อให้ดึงรายงานต้นฉบับ" ในกรณีที่จะบันทึกสร้างรายงานใหม่ > Click ที่ Icons รูปแผ่นดิสก์ 🔜 เพื่อทำการบันทึก รายงานใหม่ > OK

| 📷 Save Report                                                                                                    |                        |          |                             | × |
|----------------------------------------------------------------------------------------------------|------------------------|----------|-----------------------------|---|
| Path เก็บรายงาน                                                                                                    |                        | ~        | ถามเมื่อให้ดึงรายงานต้นฉบับ |   |
| C:\Program Files (x86)\Prosoft\WINSpeed\                                                                                                    |                        |          |                             |   |
| cheq.pbl                                                                                                    |                        |          |                             |   |
| report.pbl                                                                                                    |                        |          |                             |   |
| reportAR.pbl                                                                                                    |                        |          |                             |   |
|                                                                                                    |                        |          |                             |   |
|                                                                                                    |                        |          |                             |   |
|                                                                                                    |                        |          |                             |   |
|                                                                                                    |                        |          |                             |   |
|                                                                                                    |                        |          |                             |   |
|                                                                                                    |                        |          |                             |   |
| สร้างที่เก็บใหม่                                                                                                    | บันทึกรายงาน           |          |                             |   |
| Path ใหม่                                                                                                    | ชื่อที่เก็บ dr_icrecef | inishsto | ckexp                       |   |
| ชื่อที่เก็บ report.pbl 🚟                                                                                                    | หมายเหตุ [aom][CM      | 58-334][ | 02/02/2018]                 |   |
| ,,,,,,,,,,,,,,,,,,,,,,,,,,,,,,,,,,,,,,,,,,,,,,,,,,,,,,,,,,,,,,,,,,,,,,,,,,,,,,,,,,,,,,,,,,,,,,,,,,,,,,,,,,,,,,,,,,,,,,,,,,,,,,,,,,,,,,,,,,,,,,,,,,,,,,,,,,,,,,,,,,,,,,,,,,,,,,,,,,,,,,,,,,,,,,,,,,,,,,,,,,,,,,,,,,,,,,,,,,,,,,,,,,,,,,,,,,,,,, _, |                        |          |                             |   |
| Neport SQL                                                                                                    |                        |          |                             |   |
| OK ↓Close                                                                                                    |                        |          |                             |   |

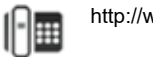

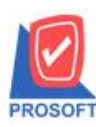

### บริษัท โปรซอฟท์ คอมเทค จำกัด 2571/1ซอฟท์แวร์รีสอร์ท ถนนรามคำแหงแขวงหัวหมากเขตบางกะปิกรุงเทพฯ 10240

โทรศัพท์: 0-2739-5900 (อัตโนมัติ) โทรสาร: 0-2739-5910, 0-2739-5940 http://www.prosoft.co.th

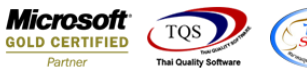

## ้<u>ตัวอย่าง</u> รายงานรับสินค้าผลิตเสร็จ Design เพิ่ม Column หมายเหตุ

| DEMO                     |                     |         |                | บริษัท ตัวอย่าง จำกัด<br>รายงาหรับสินค้าผลิตเ<br>จากวันที่เอกสาร 01/02 | (สำนักงานใหญ่)<br>สร็จ (แบบแจกแจง)<br>(2561 อึง 02/02/2561 |                  |           |                  |                |
|--------------------------|---------------------|---------|----------------|------------------------------------------------------------------------|------------------------------------------------------------|------------------|-----------|------------------|----------------|
| พิมพ์วันที่: 02 กุ       | มภาพันธ์ 2561 เวลา: | 13:18   |                |                                                                        |                                                            |                  |           |                  | หน้า เ/ เ      |
| วันที่เอกสาร             | เลขที่เอกสาร        |         | สาขา           | แผนก                                                                   |                                                            | ผู้บันทึก        | ຜູ້ວັນສຳ  | แล้า             |                |
| รหัสสินค้า               |                     | ชื่อสิน | งค้า           | หน่วยมับ Job                                                           | รหัสคลัง                                                   | -<br>รหัสที่เก็บ | จำนวน     | ค้นทุน/หน่วย     | จำนวนเงิน      |
| )1/ <sub>101 บรร</sub> 1 | ICCF6102-00001      |         | (สำนักงานใหญ่) |                                                                        |                                                            |                  | หมายเหตุบ | รรทัคที่เ หมายเร | หตุบรรทัดที่ 2 |
| DM-005                   |                     | เกลือ   |                | กิโลกรัม                                                               | 01                                                         | 01               | 1.00      | 100.0000         | 100.00         |
| DM-008                   |                     | เม็คพ   | ลาสติก         | กิโลกรัม                                                               | 01                                                         | 01               | 1.00      | 20.0000          | 20.00          |
| DM-009                   |                     | แก๊สห   | <b>เงค้</b> ม  | กิโลกรัม                                                               | 01                                                         | 01               | 1.00      | 520.0000         | 520.00         |
| DM-010                   |                     | เม็คสิ  |                | กิโลกรัม                                                               | 01                                                         | 01               | 1.00      | 50.0000          | 50.00          |
|                          | รวม                 | 4       | รายการ         |                                                                        |                                                            |                  | 4.00      |                  | 690.00         |
|                          | รามนั้งสิ้น         | 1       | \$10015        |                                                                        |                                                            |                  | 4.00      |                  | 690.00         |

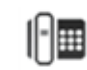